# How to open a new PRS Account

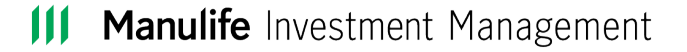

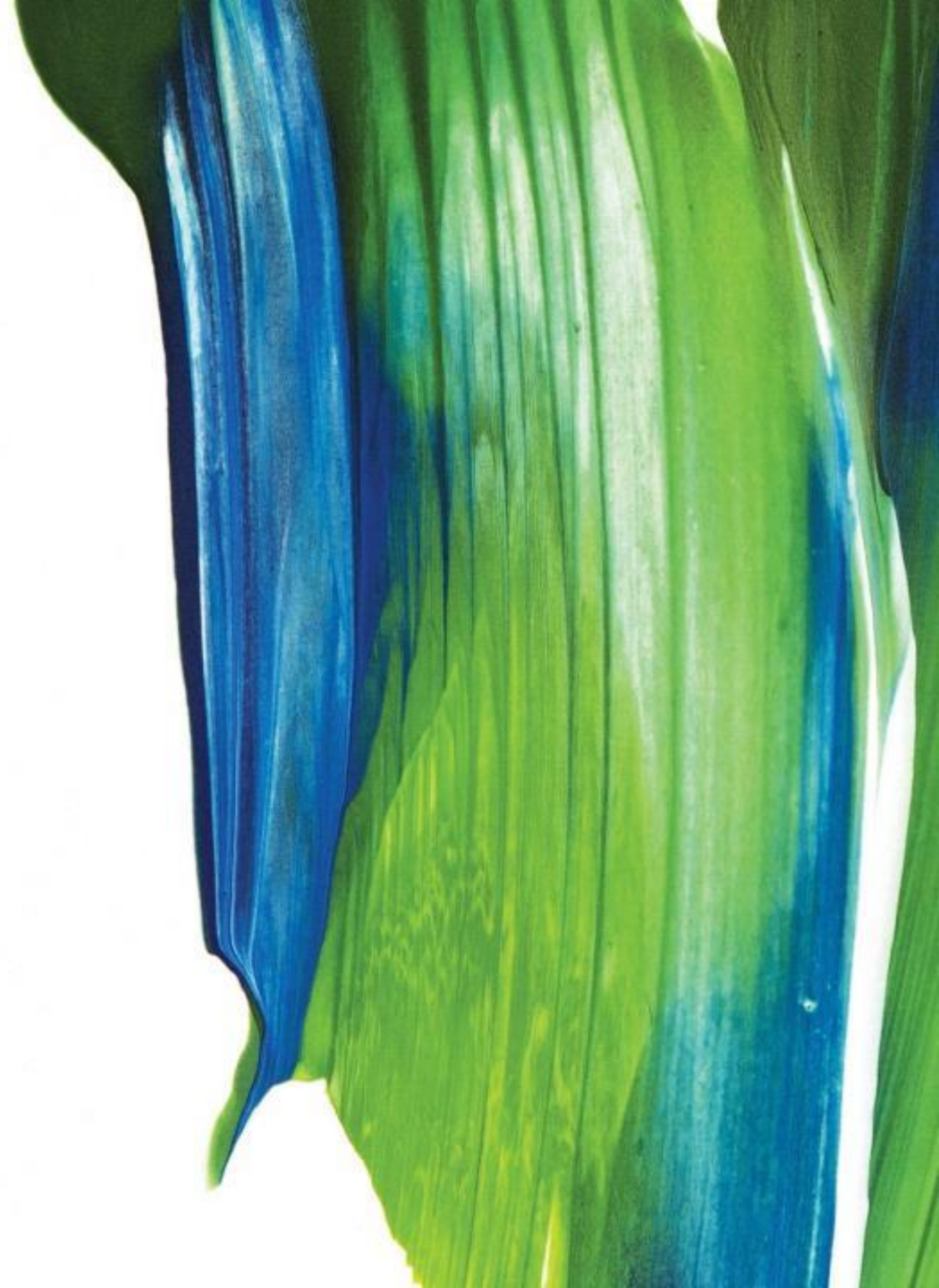

#### To create a new account

- Visit <u>https://client.asia.manulifeam.com/en\_</u> <u>MY/login</u>
- You can access Manulife iFUNDS using a desktop, laptop, tablet or smartphone.
- Click on "Register an account"

| Username Enter username or email address Password                                                                                                    | 0                                         | n                                                   | <u>6</u>                                                    |
|----------------------------------------------------------------------------------------------------|-------------------------------------------|-----------------------------------------------------|-------------------------------------------------------------|
| Sign in         Forgot your password?         New to Manulife Investment         Opening a Unit Trust or PRS account only takes a few minute All you need is your NRIC or Passport.         ③ Register an account         ④ Request an appointment         Need assistance         If you are unsure how to log on, or need to update your containformation for login or receiving notifications, please use the links below.       | Username<br>Enter user                    |                                                     |                                                             |
| Sign in Forgot your password? New to Manulife Investment Opening a Unit Trust or PRS account only takes a few minute All you need is your NRIC or Passport.  Register an account Reguest an appointment Need assistance If you are unsure how to log on, or need to update your conta information for login or receiving notifications, please use th links below.                                                                  | Password                                  |                                                     | ¢                                                           |
| <ul> <li>Forgot your password?</li> <li>New to Manulife Investment</li> <li>Opening a Unit Trust or PRS account only takes a few minute All you need is your NRIC or Passport.</li> <li>Register an account</li> <li>Request an appointment</li> <li>Need assistance</li> <li>If you are unsure how to log on, or need to update your containformation for login or receiving notifications, please use the links below.</li> </ul> |                                           | Sign i                                              | n                                                           |
| <ul> <li>New to Manulife Investment</li> <li>Opening a Unit Trust or PRS account only takes a few minute All you need is your NRIC or Passport.</li> <li>Register an account</li> <li>Request an appointment</li> <li>Need assistance</li> <li>If you are unsure how to log on, or need to update your containformation for login or receiving notifications, please use the links below.</li> </ul>                                | Forgot you                                | r password?                                         |                                                             |
| <ul> <li>Opening a Unit Trust or PRS account only takes a few minute All you need is your NRIC or Passport.</li> <li>(i) Register an account</li> <li>(i) Request an appointment</li> <li>Need assistance</li> <li>If you are unsure how to log on, or need to update your containformation for login or receiving notifications, please use the links below.</li> </ul>                                                            | New to N                                  | Manulife Investment                                 | :                                                           |
| <ul> <li>Register an account</li> <li>Request an appointment</li> <li>Need assistance</li> <li>If you are unsure how to log on, or need to update your containformation for login or receiving notifications, please use the links below.</li> </ul>                                                                                                    | Opening a<br>All you nee                  | Unit Trust or PRS accou<br>ed is your NRIC or Passp | nt only takes a few minutes.<br>ort.                        |
| <ul> <li>Request an appointment</li> <li>Need assistance</li> <li>If you are unsure how to log on, or need to update your containformation for login or receiving notifications, please use the links below.</li> </ul>                                                                                                    | 🕟 Regist                                  | ter an account                                      |                                                             |
| Need assistance<br>If you are unsure how to log on, or need to update your conta<br>information for login or receiving notifications, please use th<br>links below.                                                                                                    | 🕟 Reque                                   | st an appointment                                   |                                                             |
| If you are unsure how to log on, or need to update your conta<br>information for login or receiving notifications, please use th<br>links below.                                                                                                    | Need as                                   | sistance                                            |                                                             |
|                                                                                                    |                                           | unsure how to log on, or                            | need to update your contact<br>otifications, please use the |
| <ul> <li>Update contact information</li> </ul>                                                                                                    | lf you are i<br>informatio<br>links below | v.                                                  |                                                             |

About us

To create a new account

- An eligibility screen will be displayed.
- You must read through all details and prepare the necessary documents. Then click "Confirm and start".

#### Manulife Investment Management

#### ≳ ∃

### Before starting, are the following statements true?

Please take note of the following for opening an account with Manulife Investment Management (M) Berhad (formerly known as Manulife Asset Management Services Berhad).

- You are 18 years old or above and are NOT a citizen/resident/resident alien (aka green card holder) of the United States of America
- For opening of a joint account for Unit Trust, no more than 2 applicants are accepted and the second holder may be under 18 years old
- Be able to provide the proof of identity, which is a photo of yourself (selfie) while holding up the ID.

Please prepare the following documents before you start your application

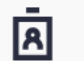

#### **Required Digital Documents**

The following should be uploaded into the device that you will be using to fill-up this application as you will need to upload it into the form later. Please ensure that the details in your digital documents are clear and legible.

- 1. Identification Document (ID)
- a) For Malaysian National Registration Identity Card (NRIC) holders - a picture or scanned copy of the front and back of your valid NRIC
- b) For non-NRIC holders, a picture or scanned copy of your valid passport (unexpired)
- \*All four corners of your document must be visible.
- Proof of Identity
   Picture of your face (selfie) while holding up your ID
   \*Your full face must be clear, unedited, unobstructed and
   centered in the frame. No side profile selfies.
   \*Please ensure that the details in your digital documents
   are clear and legible.

You will get a note from us once your account is opened and you can place order immediately.

#### Confirm and start

**III Manulife** Investment Management

Login email & password

- Please provide your email and set a strong password.
- Read the Important Notices, Personal Data Protection Act (PDPA) and check the relevant boxes.
- You can choose whether you want to be serviced by an adviser or if you want to self-manage your account.
- Click "Confirm" to proceed.

| Email<br>abv@         | ⊉hotmail.com                                                                                                    |    |
|-----------------------|----------------------------------------------------------------------------------------------------|----|
| Passw                 | vord                                                                                                    |    |
| ••••                  |                                                                                                    | Þ  |
| 🗸 (                   | Jse 8 or more characters                                                                                                    |    |
| <ul> <li>I</li> </ul> | Jse upper and lower case letters (e.g. Aa)                                                                                                    |    |
| <ul> <li>I</li> </ul> | Jse a number (e.g. 1234)                                                                                                    |    |
| 🗸 (                   | Jse a symbol (e.g. @#\$)                                                                                                    |    |
| Confir                | m password                                                                                                    |    |
| ••••                  |                                                                                                    | I. |
| •                     | I have read and agree to Important Notices and Personal Data<br>Protection Act (PDPA).                                                                 | 3  |
| •                     | Subscribe to our mailing list, featuring market analysis from investment professionals.                                                                |    |
| How                   | do you want to manage the account?                                                                                                    |    |
| $\odot$               | I want to be serviced by an adviser I know                                                                                                    |    |
| $\bigcirc$            | I want to self-manage my assets under the Manulife Investmer<br>Management (M) Berhad (formerly known as Manulife Asset<br>Management Services Berhad) | nt |
| Advise                | er Code                                                                                                    |    |
| QQ18                  | 1                                                                                                    | Q  |
| <b>Adv</b><br>Nar     | <b>iser information</b><br>me: ROB THOMAS                                                                                                    |    |
| Pho                   | one: +85264811802                                                                                                    |    |

Previous

### Verify your identity

 Please input the one-time passcode that is sent to your registered email and click "Confirm".

| 111 | Manulife<br>Investment Management                                                                                                    | ٩             | Ξ |
|-----|----------------------------------------------------------------------------------------------------|---------------|---|
|     | Verify your identity                                                                                                    |               |   |
|     | An email verification code has been sent to <b>abc@hotmail.c</b><br>Please check your email and input the code below to continu<br>account opening process. | om.<br>Je the |   |
|     | Email verification code<br>123456                                                                                                    |               |   |
|     | Confirm                                                                                                    |               |   |
|     | Did not get the code? It could take up to 1 minute for the code to                                                                                          | o arrive,     |   |

Resend passcode (35)

or you can request another code.

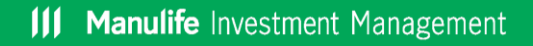

### Account Set-up

- Please select "Private Retirement Scheme Account"
- If this is your first time investing in PRS, select "I am new to PRS Investment"
- Otherwise, please select the second option and input your PPA number.
- After you have completed the above, click "Save & Continue".

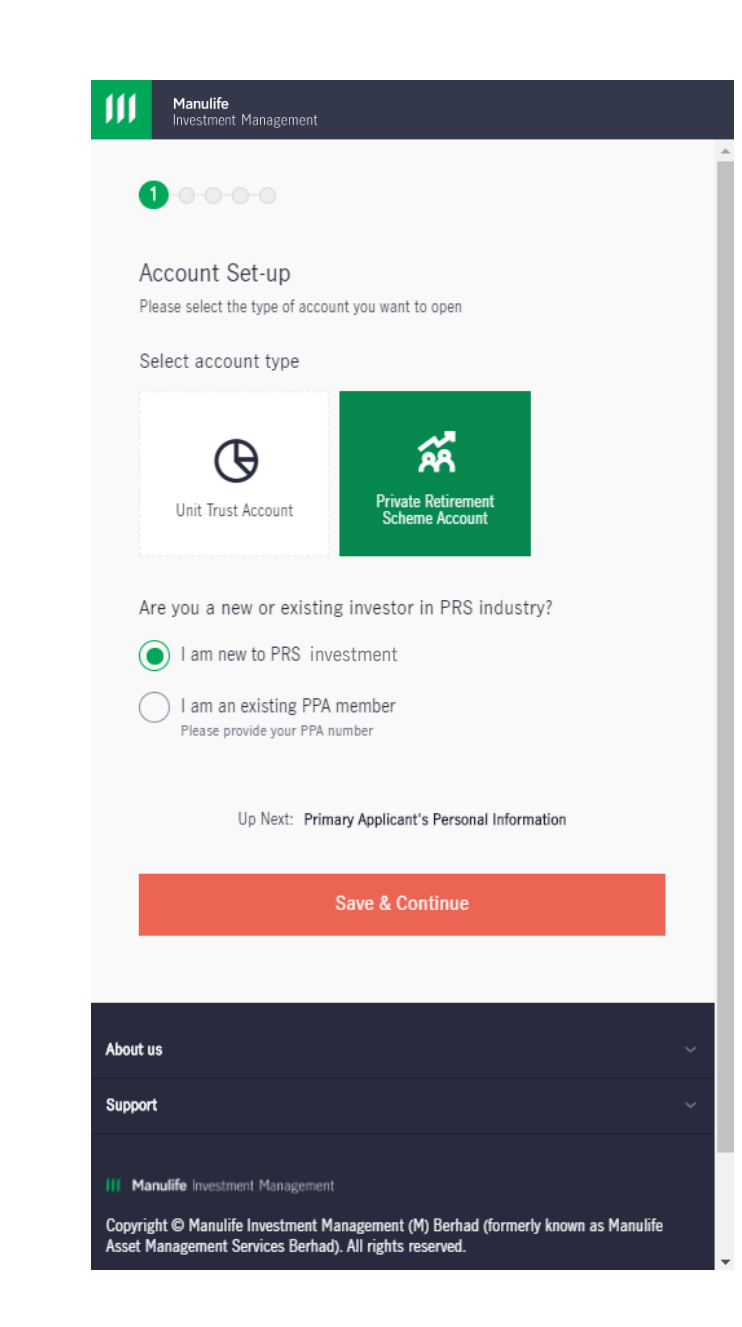

#### **Personal Information**

- Please fill in the required personal information.
- At the end of the page, please click "Save & Continue" to proceed.

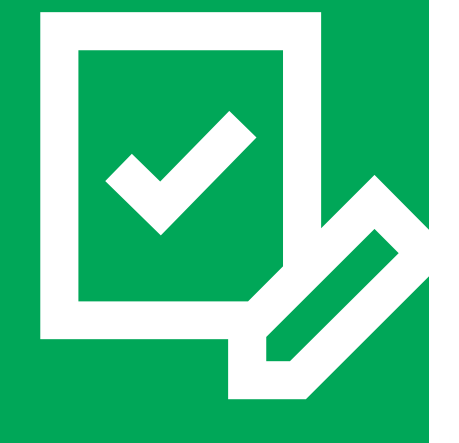

**III Manulife** Investment Management

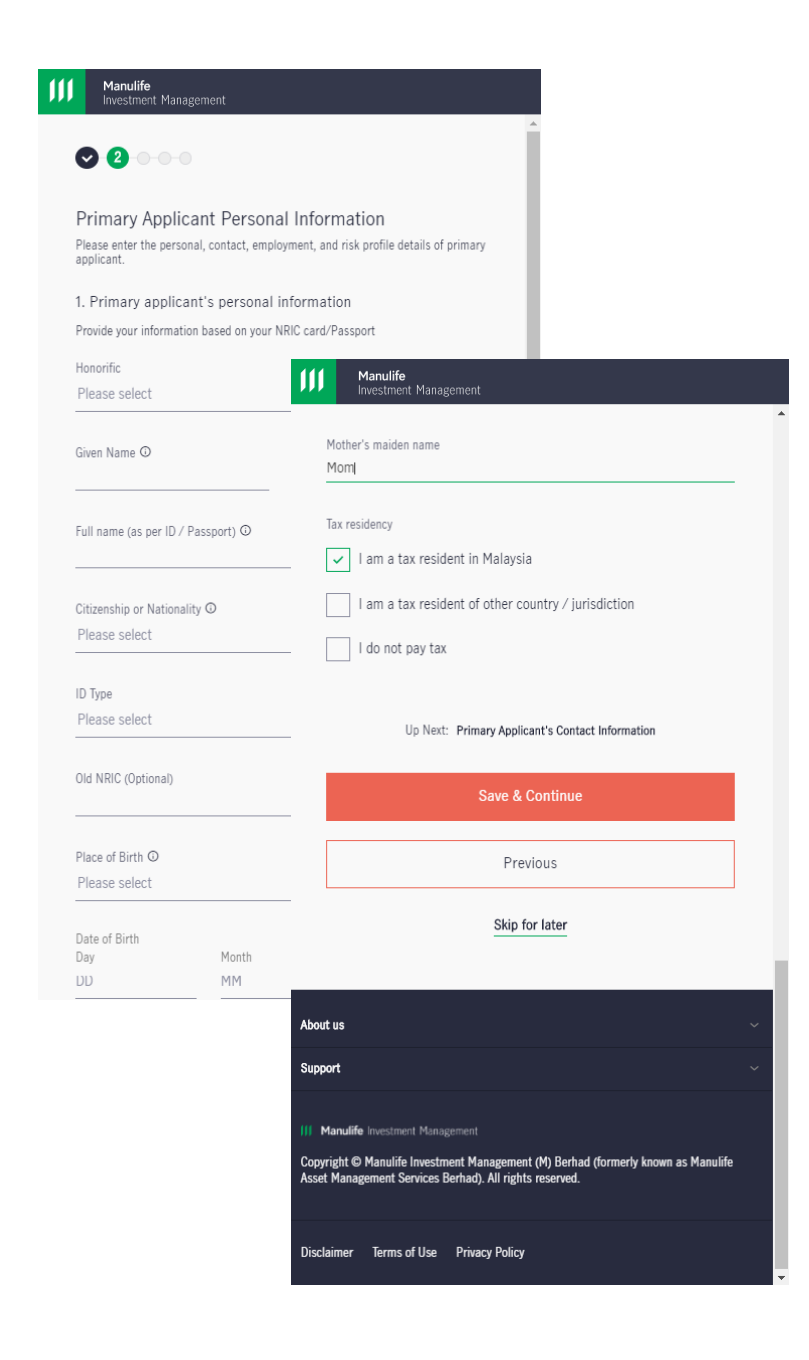

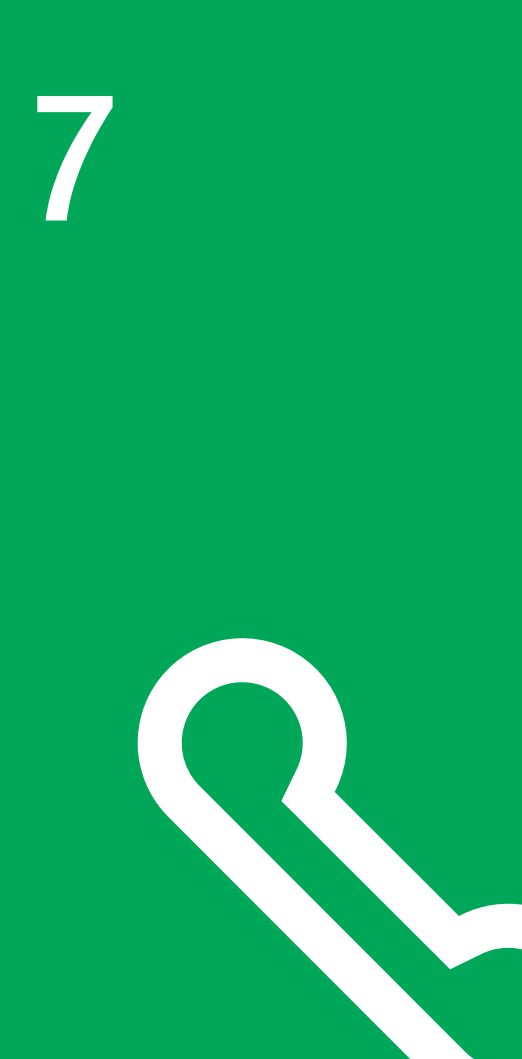

#### **Contact Information**

- Now please fill your contact information.
- Once completed, please click "Save & Continue" to proceed.

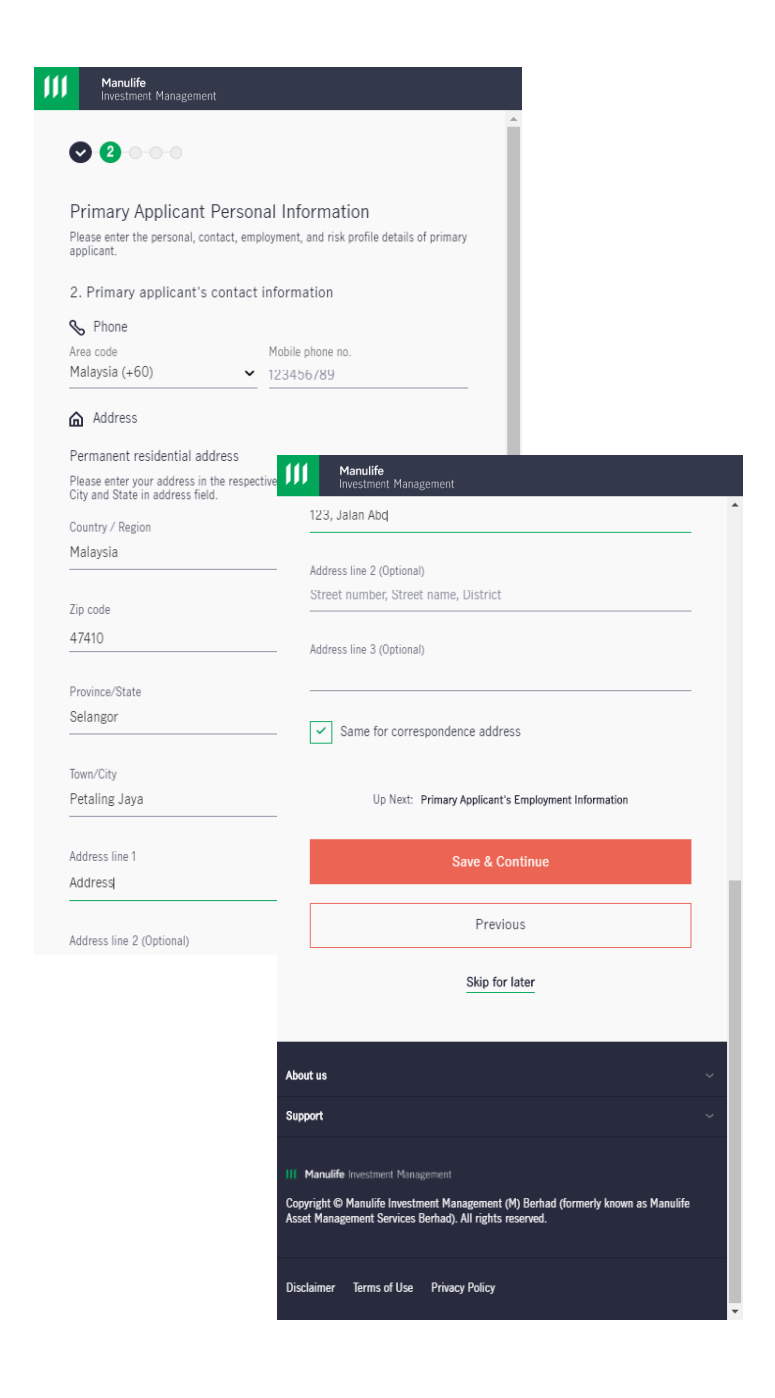

### **Employment information**

- Input your employment information in this page.
- Select "Save & Continue" to continue.

| Primary Ap                       | plicant Personal Information                                  |
|----------------------------------|---------------------------------------------------------------|
| Please enter the p<br>applicant. | ersonal, contact, employment, and risk profile details of pri |
| 3. Primary em                    | ployment information                                          |
| Occupation                       |                                                               |
| Please select                    |                                                               |
| Employment statu                 |                                                               |
| Employment statu                 | 5                                                             |
|                                  |                                                               |
| Education level                  |                                                               |
| Please select                    |                                                               |
| Monthly income ra                | INGA                                                          |
| Please select                    |                                                               |
|                                  |                                                               |
|                                  | Up Next: Client Suitability Assessment                        |
|                                  |                                                               |
|                                  | Save & Continue                                               |
|                                  |                                                               |
|                                  | Previous                                                      |

About us

**Manulife** Investment Management

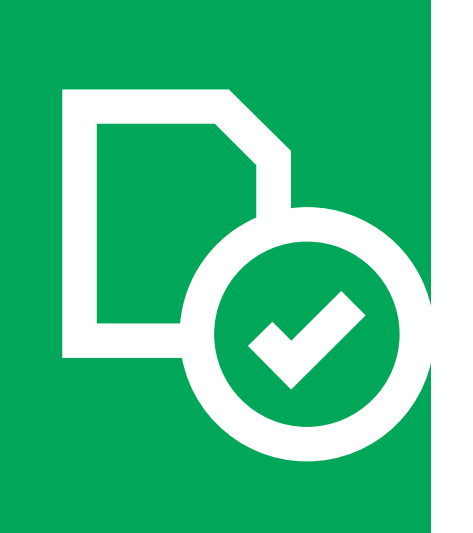

### **Client Suitability Assessment**

- This questionnaire helps us to better serve you based on your risk profile and investment needs.
- Please select the investor type that fits your profile. Each selection will generate additional questions that require further input.
- Once you have completed accordingly, click "Save & Continue" to continue.

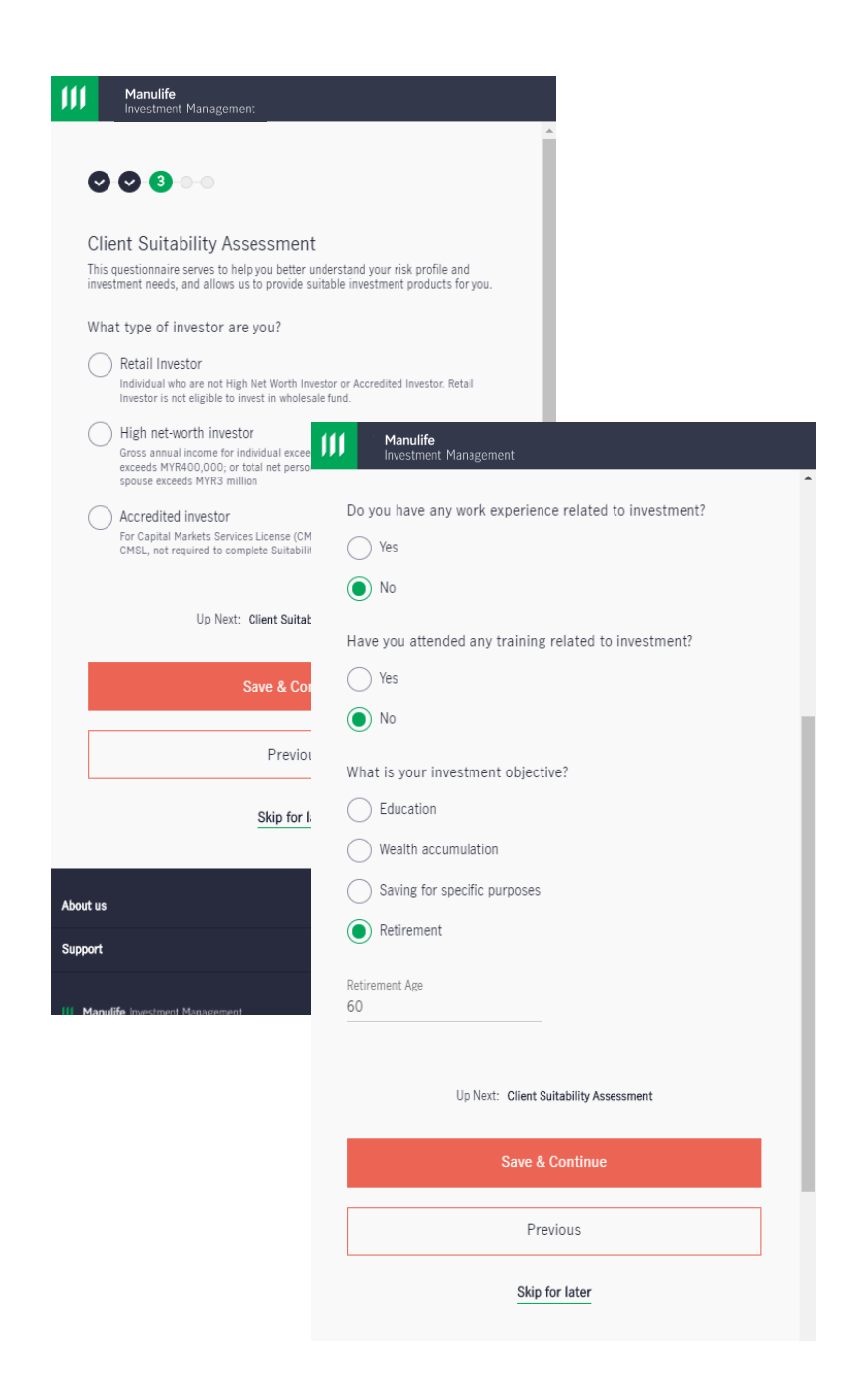

**Manulife** Investment Management

### **Client Suitability Assessment**

- Please fill in required information accordingly.
- At the end, click "**Next**" to generate the results.

| Manulife<br>Investment Management                                                                                                    |                                                                                                    |
|----------------------------------------------------------------------------------------------------|----------------------------------------------------------------------------------------------------|
| ⊘ ⊘ 3                                                                                                    |                                                                                                    |
| Client Suitability Assessment<br>This questionnaire serves to help you better un<br>investment needs, and allows us to provide suit<br>Which of the following best describes | derstand your risk profile and<br>table investment products for you.<br>s your current stage of life?                                                                                             |
| 🕂 Criteria for Young, Middle-age                                                                                                    | Manulife<br>Investment Management                                                                                                    |
| Young with little financial burder<br>Young with some financial burde                                                                                                    | <ul> <li>5 years to less than 8 years</li> <li>8 years or above</li> </ul>                                                                                                    |
| Middle-aged with little financial I<br>Middle-aged with some financial                                                                                                    | What is the price fluctuation on financial investment you can tolerate within one year?                                                                                                    |
| Retired or nearing retirement wi                                                                                                    | Around 3%     Around 10%     Around 15%                                                                                                    |
| How many years of investment ex<br>(excluding mandatory pension sch<br>No experience                                                                                         | Around 25% More than 25%                                                                                                    |
| Less than 1 year                                                                                                    | Which of the following best describes your overall investment objective? $\hfill \frown$                                                                                                    |
| <ul> <li>3 years to less than 5 years</li> <li>5 years or above</li> </ul>                                                                                                   | Capital preservation<br>Keep investment loss at a minimum with little concern on returns<br>Income orientation<br>Earn stable income or beat inflation                                            |
| Which of the following investment<br>during the past 3 years? ( <i>Tick on</i><br><i>answer with the highest score is f.</i><br>Principal-Protected Products / II            | Income-and-growth     Achieve returns on the balance of modest income and capital appreciation     Growth orientation     Aim at returns with focus on capital appreciation     Aggressive growth |
| Foreign Currencies / Gold                                                                                                    | Up Next: Client Suitability Assessment Result                                                                                                    |
|                                                                                                    | Next                                                                                                    |
|                                                                                                    | Previous                                                                                                    |
|                                                                                                    | Skip for later                                                                                                    |

#### **Client Suitability Assessment**

- This page will display the results of your investment risk profile.
- Click "Confirm" to proceed.

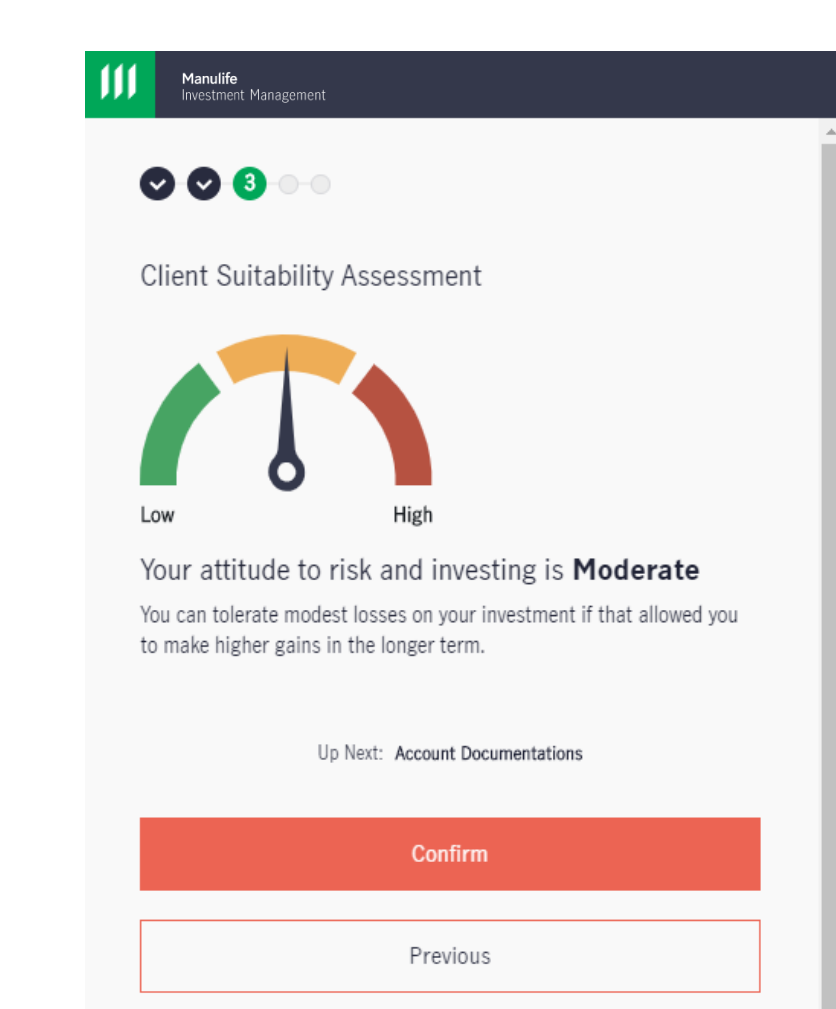

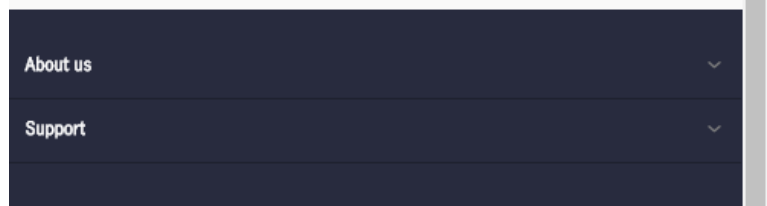

#### III Manulife Investment Management

Copyright © Manulife Investment Management (M) Berhad (formerly known as Manulife Asset Management Services Berhad). All rights reserved.

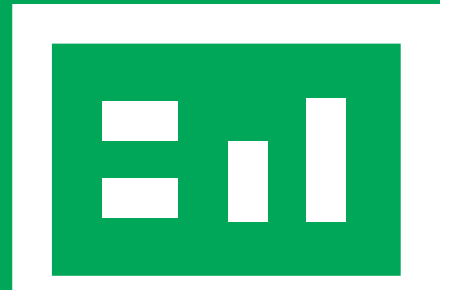

**Manulife** Investment Management

#### Account Documentation

In this section, you will digitally upload three files:

i) Front copy of your valid NRIC/passport. ii) Back copy of your valid NRIC/passport. iii) A picture of your face while holding up your valid NRIC/passport.

You may refer to the samples provided for reference.

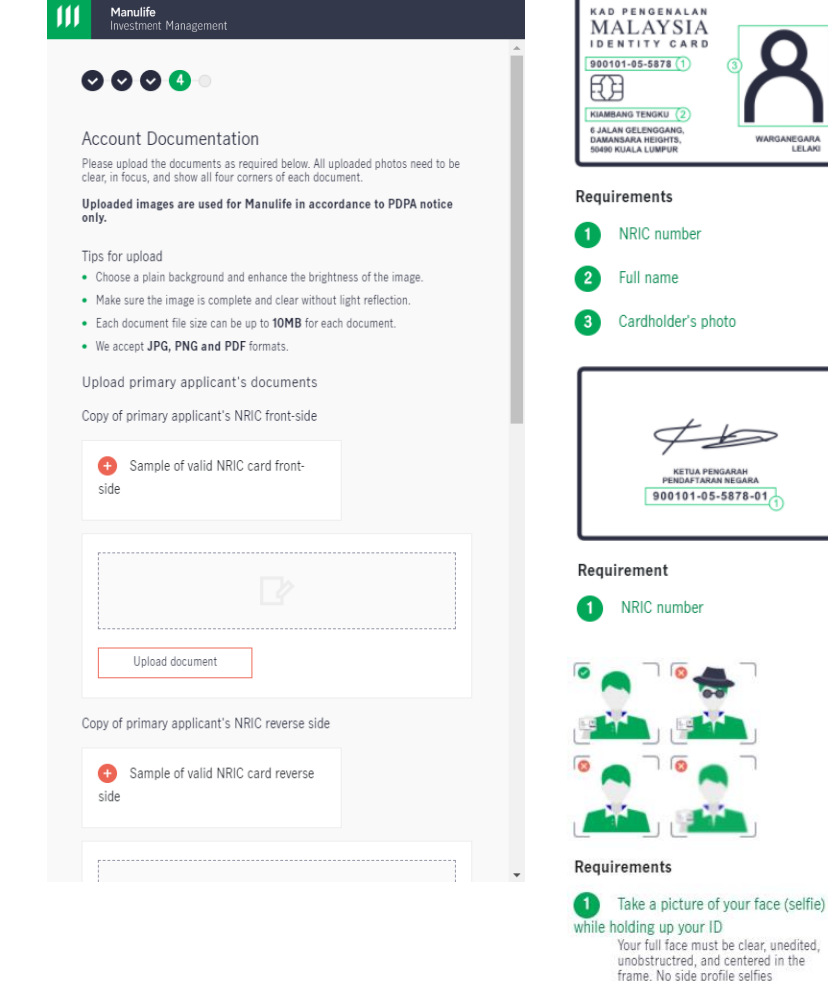

2

legible

Please ensure that the details in your digital documents are clear and

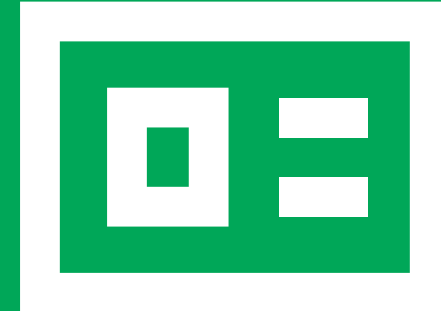

**Manulife** Investment Management

#### **Review Account Summary**

This page summarises all the information that you have keyed in from the previous steps.

Please verify all information in this page before clicking "**Confirm all details**" at the end.

| Manulife<br>Investment Management                                                                                                    |
|----------------------------------------------------------------------------------------------------|
| ♥ ♥ ♥ ♥ 5                                                                                                    |
| Review Account Summary<br>It's the end of the process. Almost done! Please verify all information in this page<br>prior to submission. |
| 1. Confirm account details                                                                                                    |
| Primary Applicant Personal Information                                                                                                 |
| <ul> <li>Primary Applicant's Personal Information</li> </ul>                                                                           |
| <ul> <li>Primary Applicant's Contact Information</li> </ul>                                                                            |
| <ul> <li>Primary Applicant's Employee Information</li> </ul>                                                                           |
| <ul> <li>✓ Client Suitability Assessment</li> </ul>                                                                                    |
| Account Information                                                                                                    |
| <ul> <li>Account types</li> </ul>                                                                                                    |
| <ul> <li>Account Documentation</li> </ul>                                                                                              |
|                                                                                                    |

**Manulife** Investment Management

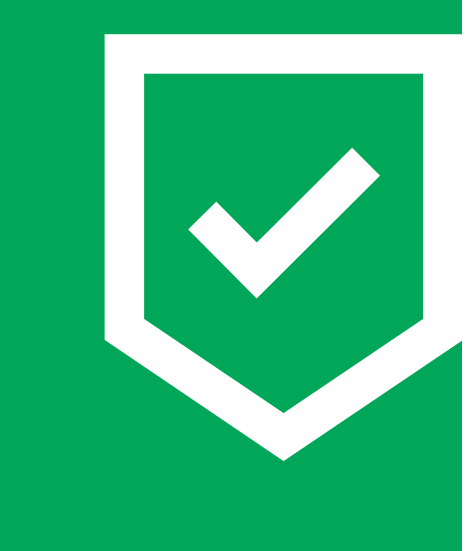

#### **Review Account Summary**

- Here, you will need to read and check the notices to confirm you understand, are satisfied with and agree to the notices of processing of online application and declaration and acceptance in the hyperlink.
- Submit your signature by either e-signing or uploading an image with your signature.
- Verify your phone number and click "Save & continue".

|                                                                                                    | ment                                                                                                    |   |
|----------------------------------------------------------------------------------------------------|----------------------------------------------------------------------------------------------------|---|
| 00006                                                                                                    |                                                                                                    | I |
| Review Account St                                                                                        | ummary                                                                                                    | 1 |
| It's the end of the process. A prior to submission.                                                      | Almost done! Please verify all information in this page                                                                                                    |   |
| 2. Customer confirma                                                                                     | tion and declaration                                                                                                    |   |
| I/We understand, c<br>following document                                                                 | ertify, and agree that I/we have read the<br>ts.                                                                                                    | I |
| Notice of processin                                                                                      | g of online application                                                                                                    |   |
| Declaration and acc                                                                                      | ceptance                                                                                                    |   |
| Do you want to do an e-S                                                                                 | Signature or upload your signature image?                                                                                                    |   |
| I want to e-sign                                                                                         |                                                                                                    |   |
| I want to upload m                                                                                       | v signature image                                                                                                    |   |
| Verify your pho                                                                                          | one number                                                                                                    |   |
| Verify your pho<br>To complete the applicat<br>be used for future identit<br>Area code<br>Malaysia (+60) | tone number<br>ion, we will verify the phone number and it will<br>ty verification and transact<br>Mobile phone no.<br>v 123456789                                                                                                    | ł |
| Verify your pho<br>To complete the applicat<br>be used for future identit<br>Area code<br>Malaysia (+60) | Mobile phone number and it will           Mobile phone no.           Mobile phone no.           123456789           Review Account Summary<br>States of Account Summary<br>States of Account Summary                                                    |   |
| Verify your pho<br>To complete the applicat<br>be used for future identit<br>Area code<br>Malaysia (+60) | will verify the phone number and it will         ty verification and transact         Mobile phone no.         V         123456789         Review Account Summary         Stoppen Usersent Summary         Stoppen Usersent Summary         e-Signature |   |
| Verify your pho<br>To complete the applicat<br>be used for future identit<br>Area code<br>Malaysia (+60) | Save & Continue                                                                                                    |   |
| Verify your pho<br>To complete the applicat<br>be used for future identit<br>Area code<br>Malaysia (+60) | Save & Continue     e-Signature       Previous     Previous                                                                                                    |   |
| Verify your pho                                                                                          | Save & Continue     e-Signature       Previous     e-Signature                                                                                                    |   |
| Verify your pho<br>To complete the applicat<br>be used for future identit<br>Area code<br>Malaysia (+60) | Save & Continue         Previous                                                                                                    |   |
| Verify your pho<br>To complete the applicat<br>be used for future identit<br>Area code<br>Malaysia (+60) | Save & Continue         Previous                                                                                                    |   |

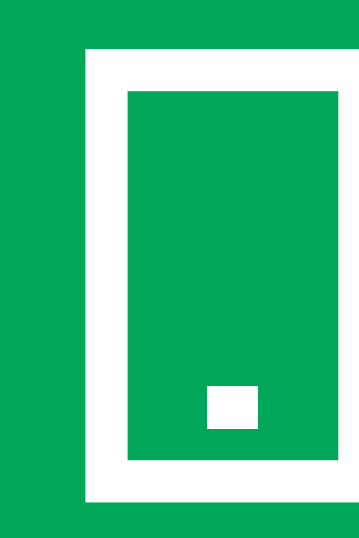

### Verify your identity

- This is the final step.
- Key in the OTP that you have received in the mobile number that you registered with us and click "Confirm Application".

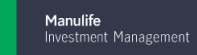

#### $\bigcirc \bigcirc \bigcirc \bigcirc \bigcirc \bigcirc \bigcirc \bigcirc$

#### Review Account Summary

it's the end of the process. Almost done! Please verify all information in this page prior to submission.

#### 3. Verify your identity

One-time passcode has been sent to +6012345\*\*\*\*. The OTP is valid for 90 seconds. Please ensure your mobile phone is switched on to receive the one-time passcode via SMS.

Enter OTP received 123456

Cancel

|  | Confirm Applica | ati |
|--|-----------------|-----|
|  |                 |     |

Didn't get the code? It could take up to 1 minute for the code to arrive, or you can request the another code.

Request passcode (48)

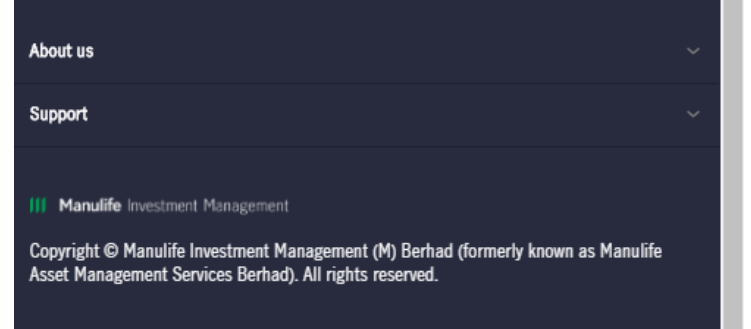

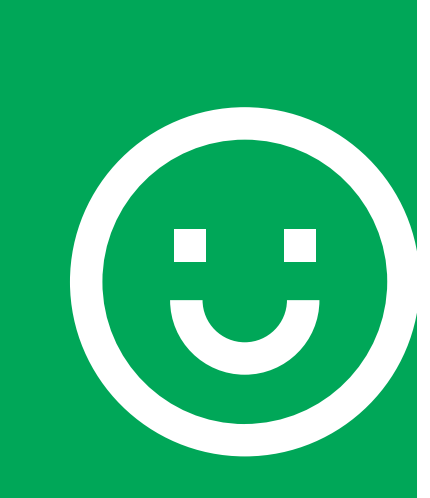

### Great job!

- You will receive an email confirmation that your application is successfully received.
- To check your account opening status, ٠ please login to Manulife iFUNDS.
- Once your account is ready, you may • proceed to make your first fund subscription.
- Happy investing! •

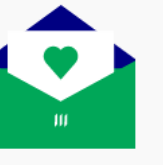

### Thank You!

Your account opening application is almost finished!

This is your reference no. MY-20201123-51721316731

You have yet to complete the account opening process until you place your initial subscription. Then it will take us 1-3 business days to process your application.

#### What's next?

Finish the application by placing your first investment immediately with online payment options. As always, feel free to get in touch at +60 03-2719 9271.

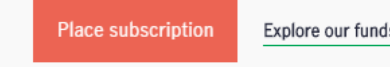

Explore our funds

| About us | ~ |
|----------|---|
| Support  |   |